# 🗩 MG6050/60串口升级配置

**丁志强** 2007-10-22 发表

| H3C MG6050-6060软件版本升级说明 |                     |  |
|-------------------------|---------------------|--|
|                         | 组网                  |  |
|                         |                     |  |
|                         |                     |  |
|                         | MG6050/6060         |  |
|                         |                     |  |
|                         | LAN接口,连接电脑          |  |
|                         | Console/RS-232,连接电脑 |  |

## 升级连接图

按照上如所示连接,即用Console线连接MG6050/6060的RS-232接口,另外用一个网线(RJ-45)连接LAN1或LAN2。

#### 二、 问题描述

连线都正确,终端不输出任何图像到显示器上。使用SONY的D70摄像头直接输出 图像正常。

## 三、 过程分析

根据上面的观察从摄像头直接输出图像正常显示,但是从终端无图像输出,定位是终端的问题,有两种可能一是终端的软件配置问题,另外就是硬件问题。首先,检查软件。可以通过下面的方法用Web登陆到终端,进行查看、更改,如果无法登陆或操作我们的MG6050/6060视讯终端(有可能别人设置了密码),这个时候只好通过升级来解决。如果升级后依然无法登陆,就有可能是硬件问题了,要及时更换。分为两个步骤。

## 四、 解决方法

#### 第一步:

如果进入不了系统的话,我们可以先用串口线 (Console/RS-232) 登陆到MG6060, 这里要注意的BAUD设置为**57600** (超级终端是"每秒位数(<u>B</u>)";SecureCRT是"<u>B</u>aud rat e:")才可以进去,然后,用**sysinfo**命令看一下IP地址 (IP Address:就是我们的终端 地址),然后将我们本机的IP地址设置和系统的IP在一个网段,打开IE浏览器 (http:// x.x.x.x),就可以登陆到系统中了!---如果这个之前谁给我们的终端设置了密码,你 同样也进不去,只好按照我们第二步,来对MG6050/6060进行升级了。

# 第二步:

1、首先要准备要升级的版本文件,然后将要升级的文件解压缩到一个文件夹,例如: **MG升级** 

注:升级的文件可以到公司FTP上下载:

I ftp://h3cft01-in/New\_Internal\_Versions(新内部版本归档)12.视讯产品-------H3
C视讯、华为视讯系列\02- 华三视讯系统\MG6060

2、将终端 **重启--->回车**(开始的时候系统自动倒数读秒,这个时候要按回车将其中断),进入后就用**H3C>sysyinfo**命令来查看ip地址,然后将本机的IP地址设置为**Servic** e IP地址

3、打开TFTP软件,这里我使用的是3Cdaemon,按照下图设置好目录: MG升级

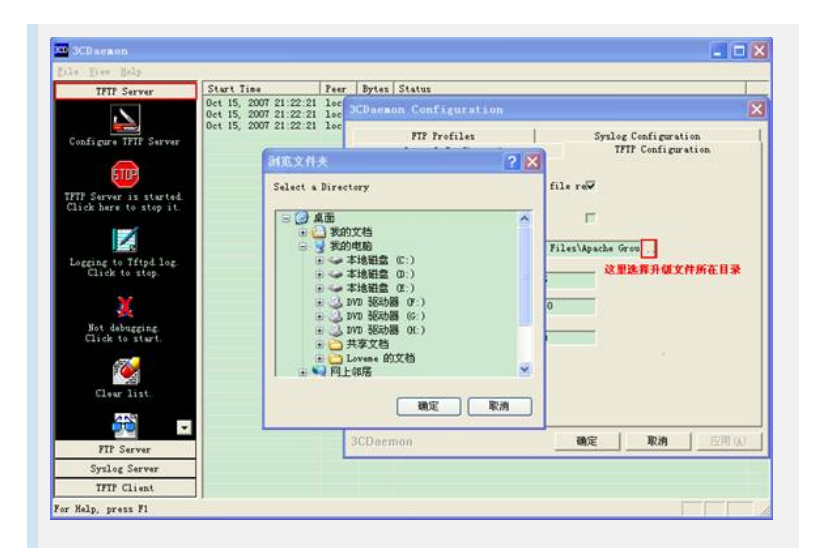

4、然后用命令就可以看到H3C>help update 可以看到下图

| H3C> help update       |                                                             |
|------------------------|-------------------------------------------------------------|
| update [option]        |                                                             |
| update option, support | 'MG_Boot', 'MG_Version',                                    |
| MG_MainHost            | 'MG_MainRam', 'MG_Media_Mas', 'MG_Media_Sla', 'MG_Media_1', |
| 'MG_Media_3', '        | MG Media 4', 'MG Media 2', 'MG Picture'.                    |
| MG_Font_E'.            | 'MG_Font_C', 'MG_Music_1',                                  |
| 'MG Music 2'.          | 'MG Music 3', 'MG SLSDT', 'all'                             |
| Example:               |                                                             |
| update MG_Boot -       | update boot loader 'MG_Boot'                                |
| update MG_Version -    | update version file 'MG_Version'                            |
| update MG_MainHost -   | update kernel file 'MG_MainHost'                            |
| update MG_MainRam -    | update logic file 'MG_MainRam'                              |
| update MG_Media_Mas -  | update master codec 'MG_Media_Mas'                          |
| update MG_Media_Sla -  | update slave boot 'MG_Media_Sla'                            |
| update MG_Media_1 -    | update Slavel codec1 'MG_Media_1'                           |
| update MG_Media_3 -    | update slavel codec3 'MG_Media_3'                           |
| update MG_Media_4 -    | update slave1 codec4 'MG_Media_4'                           |
| update MG_Media_2 -    | update slave2 codec 'MG Media 2'                            |
| update MG_Font_E -     | update english character file 'MG Font E'                   |
| update MG_Font_C -     | update chinese character file 'MG_Font_C'                   |
| update MG_Music_1 -    | update the first ring file 'MG_Music_1'                     |
| update MG_Music_2 -    | update the second ring file 'MG_Music_2'                    |
| update MG_Music_3 -    | update the third ring file 'MG_Music_3'                     |
| update MG_Picture -    | update image file 'MG_Picture'                              |
| update MG_SLSDT -      | update slave sdram test file 'MG_SLSDT'                     |
| update all -           | update all files except 'MG_Boot'                           |
|                        |                                                             |

5、首先用命令update MG\_Boot升级bootrom然后在用命令update all来升级。

- 6、升级完毕可以顺利进入系统。
- 7、升级完毕依然无法进入系统,建议更换设备。